# Magazine Plus(マガジンプラス)を使う

Magazine Plus とは、明治期から現在までの国内の雑誌記事・論文を主検索できるデータベースです。NDL (国立国会図書館)の「雑誌記事索引」をベースに、学会年報・論文集や一般誌、地方誌などを独自に採 録しています。似た機能のデータベース CiNii Research と比較すると、学術雑誌だけでなく一般の商業誌 も対象としており検索対象が広がること、ヒットした情報から同じ雑誌に掲載されているほかの記事を確認 できることなどのメリットがあります。

## 図書館ウェブページからのアクセス方法

- 図書館トップページ>資料の探し方>電子資料>データベース
- ・ 図書館 OPAC>オンラインデータベース一覧へのリンク(画面上部)をクリック
- URL: https://www.aichi-fam-u.ac.jp/library/search/electronic/02.html
- 同時にアクセスできるユーザーは3人までです。
   利用が終わりましたら、必ず右上のログアウトをクリックしてログアウトしてください。
- ・ 学外からのアクセスはできません。

#### <MAGAZINEPLUS トップページ>

| MagazinePlus NICHIGAI/WEBサービス<br>雑誌記事・論文を探す | () 契約データベース(昔) (日ログアウト      | 利用が終了したら    |
|---------------------------------------------|-----------------------------|-------------|
| 記事から探す                                      |                             | ログアウトする     |
| ▶ お知らせ ▶ 最近2週間の新着記事                         | 毎 English   第 多言語入力   ? ヘルプ |             |
| 🗊 明治期から現在までの国内の雑誌配事・論文情報を検索できます。            |                             | 検索、入力方法につい  |
| 記事から探す 収録誌から探す                              |                             | て知りたいときは、こ  |
|                                             |                             | ちらをクリック     |
| キーワードを入力し、検索ボタンを押してください。                    | Q.検索                        |             |
|                                             |                             | 収録誌を        |
| ▼ 詳細検索                                      |                             | ・キーワード検索    |
| 検索条件: 下配項目の1つ以上に入力して、検索ボタンを押してください。         |                             | • 分類        |
| AND (必ず含む) 🗸                                | 記事タイトル 🗸                    | •50音順       |
| AND (必ず含む) ・                                | 著者名 🗸                       | から探すことができます |
| AND (必ず含む) ・                                | 誌名/書名 🗸                     |             |
|                                             | ⊕ 検索ボックスを増やす                |             |
| ▲クリア Q 検索                                   |                             |             |

# 1. キーワードを入力して検索

## ①調べたい記事に関するキーワードや著者・訳者等の情報を入力 ②検索をクリック(いずれも組み合わせて検索可能)

| 記事から探す」検索画面><br>記事から探す 収録誌から探す               | キーワードで検索する簡易検索と<br>検索対象を指定する詳細検索があります<br>また、その他条件で絞り込むことができます        |
|----------------------------------------------|----------------------------------------------------------------------|
| キーワードを入力し、検索ボタンを押してください。                     | Q 検索                                                                 |
| ▼ 詳細検索<br>検索条件:下記項目の1つ以上に入力して、検索ボタンを押してください。 | アルファベット、数字、カタカナの全角・半角の違い、<br>異体字・新旧字体等は区別しません<br>ひらがなとカタカナは区別して検索します |
| AND (必ず含む)     <       AND (必ず含む)            | 記事タイトル        著者名                                                    |
| AND (必ず含む) ↓<br>▲クリア Q検索                     | <ul> <li>読名/書名 ✓</li> <li>◆ 検索ボックスを増やす</li> </ul>                    |

## <「記事から探す」検索結果一覧画面>

| 記事から探す                                                    | 収録誌から探す                                  |                                                                                        |  |  |
|-----------------------------------------------------------|------------------------------------------|----------------------------------------------------------------------------------------|--|--|
| ⊕ 検索条件を開く                                                 |                                          | 「検索条件を開く」から条件を追加して再検索                                                                  |  |  |
|                                                           |                                          |                                                                                        |  |  |
| 絞込項目                                                      | 検索結果                                     |                                                                                        |  |  |
| 雑誌分類                                                      | 検索条件:(記事タイ                               | トル:吉村順三)                                                                               |  |  |
| 芸術・言語・文学 (63)<br>建設 機械 運輸 電気 原子力 (43)                     | 該当件数:115件                                | 並び順 関連度 🗸 表示件数 20件 🗸                                                                   |  |  |
| 全成、1989年、1989年、1997年、1997年(1997年)<br>一般誌(22)<br>社会・光母(199 | 表示を詳細に                                   | 表示を詳細に←→表示をシンプルに                                                                       |  |  |
| 11 x · 71则(10)                                            | L                                        | 1 2 3 4 5 6 ₩ ₩                                                                        |  |  |
| 刊行年代                                                      | ☞ 全選択 🔲 全解除                              | 🙆 RefWorks出力 🕒 EndNote出力 🐼 Mendeley出力 🜔 ファイル出力                                         |  |  |
| <b>2010-2019</b> (33)                                     | □ 1. 名作住宅の庭 東山                           | □ 1. 名作住宅の庭 東山懇夷邸と吉村順三の庭                                                               |  |  |
| 2000-2009 (46)<br>1990-1999 (8)                           | 建築家・ <mark>吉</mark> 本                    | <mark>忖順三</mark> の庭園設計作法                                                               |  |  |
| <b>1980-1989</b> (4)                                      | 誌名/書名 庭                                  |                                                                                        |  |  |
| more                                                      | 編者等 Neuf                                 | 企画・編集                                                                                  |  |  |
|                                                           | 出版者等 建築資                                 | <b></b> 戦料研究社 (東京) / 季刊                                                                |  |  |
| データ典拠<br>NDI 維封記事委引 (03)                                  | <b>巻号等</b> (218)                         | / 2015.春 / p.62~64 目次をみる ►                                                             |  |  |
| 一般誌 (22)                                                  |                                          |                                                                                        |  |  |
|                                                           | □2. <mark>吉村順三</mark> の                  | 記述における「環境」について                                                                         |  |  |
| 収録誌                                                       | The Meanings of                          | the Term, "Environment" in the Writings of Architect, Junzo YOSHIMURA                  |  |  |
| JA : The Japan architect (24)                             | 著者等 福原 都                                 | 舞;河内浩志                                                                                 |  |  |
| 新建築 <sup>(24)</sup><br>サライ <sup>(21)</sup>                | 誌名/書名 日本通                                | 韋築学会中国支部研究報告集 / Proceedings of annual research meeting, Chugoku Chapter, Architecturel |  |  |
|                                                           | Institu                                  | ute of Janan (AII)                                                                     |  |  |
|                                                           |                                          |                                                                                        |  |  |
| 分類、刊行年代、収録                                                | 「「「「」」、「「」、「」、「」、「」、「」、「」、「」、「」、「」、「」、「」 | L 欲しい記事をナェックし、ノアイル出力することも可能                                                            |  |  |
| 著者等で絞り込みす                                                 | 可能                                       |                                                                                        |  |  |
|                                                           |                                          |                                                                                        |  |  |

| 誌名/書名   |                                                                                       |
|---------|---------------------------------------------------------------------------------------|
| 編者等     | Veuf 企画·編集 Dg                                                                         |
| 出版者/出版地 | <b>韋築資料研究社 (東京)</b>                                                                   |
| 刊行頻度    | <b>季刊</b>                                                                             |
| ISSN    | 1389-6374                                                                             |
| 全国書誌番号  | 10071550                                                                              |
| NDLC    | ZK2                                                                                   |
| NDL請求記号 | /11-1889                                                                              |
| NDL書誌ID | 10000065970                                                                           |
| NCID    | <sup>NN10166288</sup> 目次が確認できる                                                        |
| 巻号等     | 218) / 2015.春 目次をみる ト /                                                               |
| ページ     | 2.62~64                                                                               |
| 所蔵確認    | <sup>県芸大所蔵確認</sup> WebcatPlus 外部リンク                                                   |
| 本文確認    | SFX                                                                                   |
| 文献ID    | 2030133687                                                                            |
| 著作権表示   | <u>国立国会図書館</u>                                                                        |
| この情報を   | 1カする <b>1</b> カする <b>1</b>                                                            |
| (1) 印刷  | ) RefWorks出                                                                           |
| このページの  | JRL https:// .nichigai.jp/nos/static_link/magazine/Z030133687/?lang=0&user_id=APG コピー |
|         |                                                                                       |

## <外部リンク>

#### 各種リンクから、当館所蔵の有無や、他のデータベースで全文閲覧ができないか等が確認できます

| 県芸大所蔵確認                                                                                                    |                             | Q カラ                  | テゴリ検索 詳細検索 | ŝ               |                                                               |
|----------------------------------------------------------------------------------------------------|-----------------------------|-----------------------|------------|-----------------|---------------------------------------------------------------|
| 本学所蔵(0)                                                                                                    |                             |                       |            |                 |                                                               |
| トップ画面 > 一覧画面                                                                                                    |                             | =#/m=10 ±             |            | 当館              | 官の所蔵の有無を確認可能                                                  |
| 詳細検索条件<br>ISSN <sup>↓</sup><br><sup>03896374</sup>                                                                    | 条件再設定                       | 詳細検案<br>一致する資料はありません。 |            | * <i>†</i><br>+ | こだし固有の雑誌番号(ISSN)を持たない一部の雑誌はヒッ<br>しません。OPAC でタイトルによる検索を行ってください |
| 校り込み<br>絞り込みはできません<br><sup>文献情報</sup><br>調査名: 建築家・吉村順三の庭園<br>掲載資料: 庭<br>ISSN: 0339-6374<br>号: 218 ページ: 6<br>スーシックサービス | 。<br>段計作法<br>2-64           | SFX                   |            |                 |                                                               |
| 電子ジャーナル<br>電子ジャーナルは利用できません                                                                                            |                             |                       | _          |                 |                                                               |
| 所蔵確認                                                                                                    |                             |                       |            | リング             | クリゾルバSFX                                                      |
| 愛知県立芸術大学OPACで所蔵を<br>該当する資料がありませんでした。 国立国会図書館サーチで所蔵を確                                                                  | 在認 <b>60</b><br>認 <b>60</b> |                       |            | 表示語             | 記事が掲載されている雑誌が当館で利用可能か、他の                                      |
| <u>CiNii Books</u> で所蔵を確認 「<br>■ 庭 (35館で所蔵)<br>■ 庭, 別冊 (16館で所蔵)                                                       | 掲載資料名:〇〇での夕<br>-            | イトル検索」 🚳              |            | デー              | タベースで全文を読むことができるか等がわかります                                      |
| 文献複写申込                                                                                                    |                             |                       |            |                 |                                                               |
| <u>文献複写依頼</u> を申し込む 💿                                                                                                 |                             |                       |            |                 |                                                               |
| <u>現物貨借依頼</u> を申し込む 🚳                                                                                                 |                             |                       |            |                 |                                                               |
| ▶ アドバンスサービス                                                                                                    |                             |                       |            |                 |                                                               |

## 2. 収録誌から探す

<「記事から探す」検索画面>

|                                           | 収録誌を、キーワード検索、分類、50 音順から探すこと |
|-------------------------------------------|-----------------------------|
| 記事から探す 収録誌から探す                            | ができ、様々な絞り込みも可能です            |
| 雜誌分類                                      |                             |
| - 政治・法律・行政(3601)<br>キーワードを入力し、検索ボタンを押してくた |                             |
| - 経済(5689)                                |                             |
| - 社会・労働(3707)                             |                             |
| - 教育(3619)                                |                             |
| - 歴史・地理(6463) ▼ その他の絞り込み条件:               |                             |
| - 哲学・宗教(1891)                             |                             |
| - 芸術・言語・文学(6915)                          |                             |
| - 科学技術一般(2680) <b>(</b> 全て)               | ✓                           |
| - 建設、機械、運輸、電気、<br>原子力工学・工業(1992)          |                             |
| - 化学、繊維、食品、金属、<br>印写工学・工業(1180)           |                             |
| - 生物学・農林水産(2115) 並び順 関連度 🖌                |                             |
| - 人類学・心理学・医学<br>(3454) 表示件数 20 件 >        |                             |
| - 書誌·図書館・一般年鑑<br>(1841)                   |                             |
| - 一般学術誌(3371)                             |                             |
| - 一般誌(1058) Q 検索                          |                             |
| 雑誌50音順<br>▶ ア行(4351)                      |                             |

#### <目次画面>

| 庭          |                                                                   |
|------------|-------------------------------------------------------------------|
| 編者         | Neuf企画,編集                                                         |
| 山阪老笠       | 1993 王山 (19月)<br>連続学科研究社 (東古) / 永山                                |
|            | 連来具件初先在 (本示)/ 子 []                                                |
| 一般コート      | ISSN 0389-6374 / 全国管総番号 00071550                                  |
| その他コード     | NDLC ZK2 / NDL請求記号 Z11-1889 / NDL書誌ID 00000065970                 |
|            |                                                                   |
|            |                                                                   |
| ■この雑誌      | の目次                                                               |
| 巻号/年日を     | <sup>2</sup> 招すると その日次を実売します                                      |
| 8-57-7722  |                                                                   |
|            |                                                                   |
| 巻号 (218)   | / 2015.番 🖌                                                        |
|            |                                                                   |
| -庭から住ま     | いへの提案 住まいの庭                                                       |
| - どの部屋     | からもみどりが見える全方位型の庭づくり 奈良の庭 : 造園=荒木造園設計 / p.8~19                     |
| - onomich  | i[n] : 造園=LANDSCAPE NIWATAN 建築との接点を探り植栽で山と海のシーンをつなぐ / p.20~27     |
| - Subtract | ed Garden : 造園=N-tree 新たに日本的要素を加えつつ既存の要素を"引く"ことで調和を生む / p.28~35   |
| - 宝塚の庭     | : 造園=GREEN SPACE シンプルな構成にアガベをシンボル的に配する試み / p.36~40                |
| - 「しがら     | み」で高原のような環境と眺望を得た棚田の庭 桜ヶ丘の庭 : 造園=藤倉造園設計事務所 / p.41~47              |
| - 荻野寿也     | 荻野寿也景観設計×高田宏臣 高田造園設計事務所:今、住まいの庭に求められる植栽とは / 荻野 寿也;高田 宏臣 / p.48~53 |
| -名作住宅の     | ε 東山魁夷邸と吉村順三の庭                                                    |
| - 画家の心     | の風景を表現した雑木の庭:東山魁夷邸(千葉県市川市) / p.56~61                              |
| - 建築家・     | 吉村順三の庭園設計作法 / p.62~64                                             |
| - 名庭園のあ    | る景色(第2回)ウェスティン都ホテル京都 葵殿庭園 佳水園庭園 京都・東山区 : 文化財庭園としての魅力を次へつなぐために /   |
| p.66~81    |                                                                   |

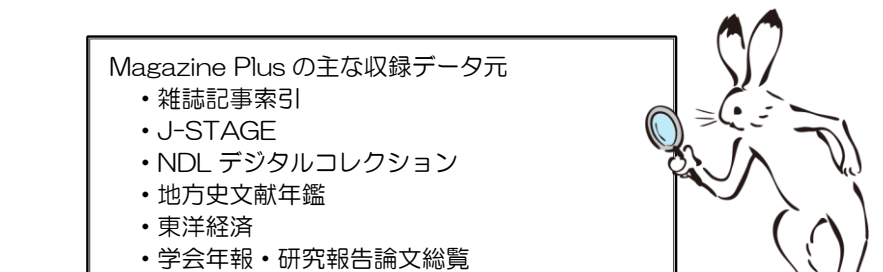

• 論文集内容細目総覧